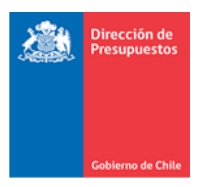

# Encriptación de Archivo TEF

Materia: Modificación de Interoperación entre BancoEstado-SIGFE 2.0 Transaccional Fecha: Abril 2019

### 1. Antecedentes

Actualmente la mayoría de instituciones que utilizan SIGFE 2.0 mantienen convenio vigente con BancoEstado para gestionar nóminas de pago mediante modalidad de Transferencia Electrónica de Fondos (TEF). Para este proceso el sistema genera archivos de texto plano en formato Txt, los que son importados en el portal de pagos Masivos de BancoEstado, a través del operador Servibanca.

Desde la perspectiva de la seguridad de la información, un archivo con formato Txt sin encriptar, posee la factibilidad de ser modificado, cambiando sus datos originales y presentando un elevado riesgo para la integridad del negocio, debido a que los pagos transmitidos por BancoEstado podrían no corresponder a los registrados y generados originalmente en SIGFE. En este sentido, se informan las siguientes mantenciones al aplicativo.

### 2. Mantención General

- Archivo TEF Encriptado: En la generación de archivos TEF en SIGFE 2.0, se harán bajo modelo de encriptación, impidiendo la modificación de sus datos por terceros, en tanto BancoEstado según convenios vigentes desencriptará las nóminas para finalizar el proceso de pago.
- **Opción de Regeneración TEF:** Para los casos en que un archivo haya sido rechazado por BancoEstado y se requiera alguna corrección de datos del archivo, se habilitará opción para Regenerar el archivo TEF encriptado.
- **Comprobante TEF:** Se complementa reporte de Comprobante Transferencia Electrónica de Fondo, el cual presenta todos los datos del archivo encriptado enviado a BancoEstado.

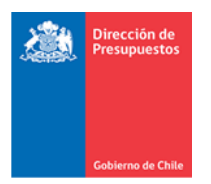

### 2.1 Generación de archivo TEF encriptado

Un archivo TEF encriptado es factible de ser generado una vez aprobadas operaciones de pago o anticipo con medios de Pagos TEF y que la cuenta bancaria corresponda a BancoEstado. Es importante recordar que los datos contenidos en archivo, se nutrirán de la información de la **operación de pago** propiamente tal, complementada con información de **datos financieros del banco de personas.** 

| sualizar                        | · Pago     | s Terceros                                |                       |                |                  |                             |                |               |                                           |                                 |                      |        |
|---------------------------------|------------|-------------------------------------------|-----------------------|----------------|------------------|-----------------------------|----------------|---------------|-------------------------------------------|---------------------------------|----------------------|--------|
| ítulo                           |            | Pago                                      | a Terceos con Med     | io de Pago T   | EF               |                             |                |               |                                           |                                 |                      |        |
| escripción                      |            | Pago                                      | a Terceos con Med     | io de Pago T   | EF               |                             |                |               |                                           |                                 |                      |        |
| Principa<br>Tipo Doc.           | N'<br>Doc. | 6341-2<br>Comb.<br>Catálogo VP            | Fecha<br>Cumplimiento | Moneda<br>Doc. | Monto a<br>Pagar | Ent. Bancaria               | Moneda<br>Pago | Monto<br>Pago | Medio Pago                                | Tipo Medio<br>Pago              | Sector<br>Financiere | Sucurs |
| Factura<br>Afecta<br>lectrónica | 157        | <u>Catálogo</u><br><u>Reagrupación VP</u> | 31/12/2019            | CLP            | 3.997.040        | 00009005404<br>BANCO ESTADO | CLP            | 3.997.040     | Transferencia<br>Electrónica de<br>Fondos | Abono en<br>Cuenta<br>Corriente |                      |        |
|                                 |            |                                           |                       |                |                  | III                         |                |               |                                           |                                 |                      |        |
|                                 |            |                                           |                       |                |                  |                             |                |               |                                           |                                 |                      |        |

Desde la opción Emisión Pagos TEF del menú Funcionalidades Complementarias, es factible acceder al Cuadro de Control de Pagos.

Funcionalidades Complementarias  $\rightarrow$  Transferencias Electrónicas de Fondos  $\rightarrow$  Emisión de Pagos TF

| Gobierno<br>de Chile    |            |           | Mesa de ayuda<br>2 2826 2 | 801         | jue<br>Dirección de Presupu | Bienvenido Usua_0802_1<br>ves, 21 de marzo de 2019, 10:59<br>estos Dirección de Presupuestos<br>kodificar Contraseña Cerrar Sesión |     |
|-------------------------|------------|-----------|---------------------------|-------------|-----------------------------|----------------------------------------------------------------------------------------------------|-----|
| Requerimiento           | Compromiso | Devengo   | Contabilidad              | Tesorería   | Procesos<br>Técnicos        | Funcionalidades »<br>Complementarias                                                                                               |     |
|                         |            |           |                           |             |                             | Excesos y Flexibilidad                                                                                                    | -   |
| Bienvenido a            | l Sistema  | de Inform | ación para la Ges         | stión Finan | ciera del Estado            | Firma Electronica                                                                                                    | •   |
|                         |            |           |                           |             | Parametrizar TF             | Transferencia Electrónica de Fondos                                                                                                | •   |
| Ir a Bandeja de Entrada |            |           |                           |             | Emisión Pagos TF            | Emision de Cheques                                                                                                    | •   |
| Ir a Sigfe Reports      |            |           |                           |             |                             | Parametrización de Conciliación                                                                                                    | - + |
|                         |            |           |                           |             |                             | Generar Traspaso de Cartera                                                                                                    | - + |
|                         |            |           |                           |             |                             | Créditos Internacionales                                                                                                    | •   |
|                         |            |           |                           |             |                             | Mantenimiento                                                                                                    |     |
|                         |            |           |                           |             |                             | -                                                                                                    |     |
|                         |            |           |                           |             |                             |                                                                                                    |     |

La transferencia electrónica de fondo generada en Tesorería y aprobado en Contabilidad queda en estado "Pendiente".

Para ver las TEF pendientes, se hace clic en el número de la columna "Pendiente"

| 205. Of Line                                                    |             | Mesa<br>22 | de ayuda<br>826 280 | 1          | Dirección de l       | Bienvenido Usua_0802_1<br>jueves, 21 de marzo de 2019, 10:59<br>Presupuestos Dirección de Presupuestos<br><u>Modificar Contraseña</u> <u>Cerrar Sesiór</u> |
|-----------------------------------------------------------------|-------------|------------|---------------------|------------|----------------------|----------------------------------------------------------------------------------------------------|
| lequerimiento Compromiso                                        | Devengo     | Conta      | abilidad            | Tesorería  | Procesos<br>Técnicos | Funcionalidades<br>Complementarias                                                                                                    |
| r <mark>ansferencia Electró</mark><br>Jadro de Control de Pagos | nica de Fon | dos        |                     |            |                      |                                                                                                    |
|                                                                 |             | <b>5</b>   |                     |            | -                    |                                                                                                    |
| Medio de Pago                                                   | Pendiente   | Emitido    | Exitoso             | Conciliado | Erroneo              |                                                                                                    |

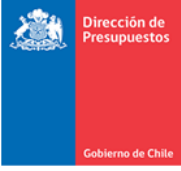

Para realizar la generación el archivo TEF encriptado se hace clic en botón Generar.

|                         | da                        |                |                   |                    |            |   |
|-------------------------|---------------------------|----------------|-------------------|--------------------|------------|---|
|                         |                           |                |                   |                    |            |   |
| ercicio                 | 2019 👻                    |                |                   |                    |            |   |
| edio de Pago            | Transferencia Electrónica | -              |                   | Estado de Pagos    | Pendiente  | T |
| tidad Financiera        | BANCO ESTADO              | •              |                   | N° Cuenta Bancaria | Seleccione | • |
| scar Limpiar Exportar E | xcel                      |                |                   |                    |            |   |
| nulta das Essentes      |                           |                |                   |                    |            |   |
| suitados Encontra       | 1005                      |                |                   |                    |            |   |
|                         |                           |                |                   | 1 Siguiente >>     | _          |   |
| ienta Bancaria Origen I | Principal                 | Moneda<br>Pago | Monto<br>Pago Med | io de Pago         |            |   |
|                         |                           |                |                   |                    |            |   |

En la pantalla Emisión de TEF, se selecciona el Convenio y se ingresa la Fecha de Pago. Al efectuar clic en botón Enviar, se despliega pantalla de confirmación de la generación del archivo.

| Nro Operacion                                          | Cuenta Banca                                 | aria Origen        |                            | Monto Tota                 | I TEF                 | Acciones                      |  |  |  |
|--------------------------------------------------------|----------------------------------------------|--------------------|----------------------------|----------------------------|-----------------------|-------------------------------|--|--|--|
| 250221                                                 | BANCO ESTADO - 00009005404                   |                    |                            | 3.997.040                  | 4                     | Anular                        |  |  |  |
| Cuenta Bancaria Destino<br>BANCO DE CHILE - 1593984404 | Principal<br>76516341-2 - ADEPTA GESTION SPA | Moneda Pago<br>CLP | Medi<br>01001 - Abono en C | o Pago<br>Cuenta Corriente | Monto Pago<br>3.997.0 | Acciones<br>140 <u>Anular</u> |  |  |  |
| Convenio PAGO PROVEEDORES                              | PROGRAMA 01                                  | F                  | echa de Pago 22/03/        | 2019                       | 8                     |                               |  |  |  |
| wiar                                                   |                                              |                    |                            |                            |                       |                               |  |  |  |

El archivo generado se descarga a través del link Descargar Archivo Encriptado.

| ° Operación | Cuenta Bancaria          | Acciones                      |  |
|-------------|--------------------------|-------------------------------|--|
| 250221      | BANCO ESTADO 00009005404 | Descargar Archivo Encriptado  |  |
|             |                          | <u>visualizar compropante</u> |  |
|             |                          |                               |  |

El archivo TEF encriptado descargado es guardado para luego subir al portal de BancoEstado. El nombre del archivo es generado por el sistema automaticamente y tiene relación con el contenido de los datos.

Importante: El nombre del archivo no debe ser modificado.

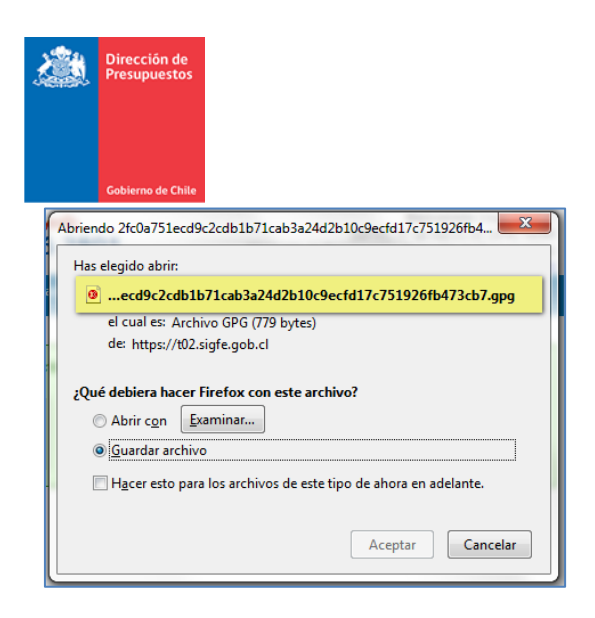

### 2.2 Comprobante Transferencia Electrónico de Fondo

Se han agregado al nuevo comprobante de Transferencia Electrónico de Fondo los siguientes campos:

- Cabecera: Código Convenio, Concepto Pago, Cantidad Pagos y Monto Total del comprobante.
- Detalle: Correo electrónico del beneficiario, Fecha del documento, Banco beneficiario, Cuenta Bancaria y Sector Financiero. Además, se agrega al pie de página glosario con los Medios de Pagos.

Una vez generado el archivo TEF, su contenido puede ser consultado mediante link Visualizar Comprobante.

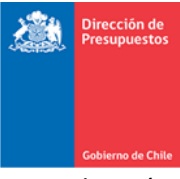

Visualización del comprobante TEF

| omnr                                                                                                    | obante Transfer                                                                                                    | ancia Electrón                                                                                                  | ica de                                                                | Fondo                                                                                                |                                                                                                    |                                                                                                    |                                                                                                    |                      |                                                                                                    |
|----------------------------------------------------------------------------------------------------|----------------------------------------------------------------------------------------------------|----------------------------------------------------------------------------------------------------|-----------------------------------------------------------------------|----------------------------------------------------------------------------------------------------|----------------------------------------------------------------------------------------------------|----------------------------------------------------------------------------------------------------|----------------------------------------------------------------------------------------------------|----------------------|----------------------------------------------------------------------------------------------------|
| Joinpr                                                                                                  |                                                                                                    |                                                                                                    |                                                                       | Fondo                                                                                                |                                                                                                    |                                                                                                    |                                                                                                    |                      |                                                                                                    |
| INSTITUCIO                                                                                              | ON / ÁREA TRANSACIONAL                                                                                                    | 60,802,000-4 Direcci                                                                                            | ón de Pre                                                             | supuestos - l                                                                                        | Dirección de Presup                                                                                                    | ouestos                                                                                                    |                                                                                                    |                      |                                                                                                    |
| BANCO / C                                                                                               | UENTA BANCARIA                                                                                                    | BANCO ESTADO - 0                                                                                                | 000901010                                                             | )6 C(                                                                                                | ONCEPTO PAGO                                                                                                    | 000000000000000000000000000000000000000                                                                                         | 00                                                                                                    | CANTIDAD PAGOS       | 25                                                                                                    |
| SODIGO CONVENIO                                                                                         |                                                                                                    | 1111118/                                                                                                    |                                                                       | N                                                                                                    | FOLIO                                                                                                    | 24/332                                                                                                    |                                                                                                    | MONEDA               |                                                                                                    |
| N° OPERA                                                                                                | CION                                                                                                    | 24/332                                                                                                    |                                                                       | FE                                                                                                   | ECHA Y HORA                                                                                                    | 15 Enero 2019 - 1                                                                                                    | 5:19                                                                                                    | MONTO TOTAL          | 15.5/6.041                                                                                                    |
| ID<br>ESORERIA<br>918 312-5 -                                                                           |                                                                                                    | ASTENE CORRECT mar                                                                                              | PAGO<br>(1)                                                           | FECHA<br>DOCTO                                                                                       | A BANCO BENEFICIARIO                                                                                                    |                                                                                                    | CUENTA                                                                                                    | SECTOR<br>FINANCIERO | MONTO<br>(CLP)                                                                                                    |
| 918,312-5                                                                                               | OSVALDO A. MARAMBIO P                                                                                                    | ASTENE, CORREO: mar                                                                                             | ambiosvald                                                            | @gmail.com                                                                                           |                                                                                                    |                                                                                                    |                                                                                                    |                      |                                                                                                    |
| 16299791                                                                                                | 16299791 Boleta de Prestacion de Servicios                                                                                                    |                                                                                                    | 01001                                                                 | 15/01/2019                                                                                           |                                                                                                    |                                                                                                    |                                                                                                    |                      |                                                                                                    |
|                                                                                                    |                                                                                                    |                                                                                                    |                                                                       | 1010112010                                                                                           | 014-SCOTIABANK S                                                                                                    | UD AMERICANO                                                                                                    | 74-20129-08                                                                                                    |                      | 1.588.500                                                                                                    |
| 9 105 740 5                                                                                             | YY COPPEO: 25/12772@05                                                                                                    | vorabile com                                                                                                    |                                                                       | 1010112010                                                                                           | 014-SCOTIABANK SI                                                                                                    | UD AMERICANO                                                                                                    | 74-20129-08                                                                                                    |                      | 1.588.500<br>1.588.500                                                                                                    |
| 9,105,740-5                                                                                             | - XX, CORREO: asuarez@pr                                                                                                    | yorchile.com                                                                                                    | 01001                                                                 | 15/01/2019                                                                                           | 014-SCOTIABANK SI                                                                                                    | UD AMERICANO                                                                                                    | 74-20129-08                                                                                                    |                      | 1.588.500<br>1.588.500<br>8.132.234                                                                                                    |
| 9,105,740-5                                                                                             | - XX, CORREO: asuarez@pr<br>Factura Exenta Electrónica                                                                                                    | yorchile.com                                                                                                    | 01001                                                                 | 15/01/2019                                                                                           | 014-SCOTIABANK SI<br>504-BANCO BILBAO<br>CHILE (BBVA)                                                                                                    | UD AMERICANO                                                                                                    | 74-20129-08<br>504-0098-<br>0100003125                                                                                |                      | 1.588.500<br>1.588.500<br>8.132.234                                                                                                    |
| 9,105,740-5<br>16299791<br>16299791                                                                     | - XX, CORREO: asuarez@pr<br>Factura Exenta Electrónica<br>Factura Exenta Electrónica                                                                                                    | yorchile.com<br>503058<br>503059                                                                                | 01001                                                                 | 15/01/2019                                                                                           | 014-SCOTIABANK SI<br>504-BANCO BILBAO<br>CHILE (BBVA)<br>504-BANCO BILBAO<br>CHILE (BBVA)                                                                                                    | UD AMERICANO<br>VIZCAY A ARGENTARIA<br>VIZCAY A ARGENTARIA                                                                      | 74-20129-08<br>504-0098-<br>0100003125<br>504-0098-<br>0100003125                                                     |                      | 1.588.500<br>1.588.500<br>8.132.234<br>209.249                                                                                                    |
| 9,105,740-5<br>16299791<br>16299791<br>16299791                                                         | - XX, CORREO: asuarez@pr<br>Factura Exenta Electrónica<br>Factura Exenta Electrónica<br>Factura Exenta Electrónica                                                                                                    | yorchile.com<br>503058<br>503059<br>503060                                                                      | 01001<br>01001<br>01001                                               | 15/01/2019<br>15/01/2019<br>15/01/2019                                                               | 504-BANCO BILBAO<br>CHILE (BBVA)<br>504-BANCO BILBAO<br>CHILE (BBVA)<br>504-BANCO BILBAO<br>CHILE (BBVA)<br>504-BANCO BILBAO                                                                                                    | UD AMERICANO<br>VIZCAY A ARGENTARIA<br>VIZCAY A ARGENTARIA<br>VIZCAY A ARGENTARIA                                               | 74-20129-08<br>504-0098-<br>0100003125<br>504-0098-<br>0100003125<br>504-0098-<br>0100003125                          |                      | 1.588.500<br>1.588.500<br>8.132.234<br>209.249<br>1.047.500                                                                                                    |
| 9,105,740-5<br>16299791<br>16299791<br>16299791                                                         | - XX, CORREO: asuarez@pr<br>Factura Exenta Electrónica<br>Factura Exenta Electrónica<br>Factura Exenta Electrónica                                                                                                    | yorchile.com<br>503058<br>503059<br>503060                                                                      | 01001<br>01001<br>01001                                               | 15/01/2019<br>15/01/2019<br>15/01/2019                                                               | 504-BANCO BILBAO<br>CHILE (BBVA)<br>504-BANCO BILBAO<br>CHILE (BBVA)<br>504-BANCO BILBAO<br>CHILE (BBVA)                                                                                                    | UD AMERICANO<br>VIZCAY A ARGENTARIA<br>VIZCAY A ARGENTARIA<br>VIZCAY A ARGENTARIA                                               | 74-20129-08<br>504-0098-<br>0100003125<br>504-0098-<br>0100003125<br>504-0098-<br>0100003125                          |                      | 1.588.500<br>1.588.500<br>8.132.234<br>209.249<br>1.047.500<br>9.388.983                                                                                                    |
| 9,105,740-5<br>16299791<br>16299791<br>16299791<br>16299791                                             | - XX, CORREO: asuarez@pr<br>Factura Exenta Electrónica<br>Factura Exenta Electrónica<br>Factura Exenta Electrónica<br>SERGIO MARCELO RAMON                                                                                       | yorchile.com<br>503059<br>503059<br>503060                                                                      | 01001<br>01001<br>01001                                               | 15/01/2019<br>15/01/2019<br>15/01/2019                                                               | CH-SCOTIABANK SI<br>S04-BANCO BILBAO<br>CHILE (BBVA)<br>S04-BANCO BILBAO<br>CHILE (BBVA)<br>S04-BANCO BILBAO<br>CHILE (BBVA)                                                                                                    | UD AMERICANO<br>VIZCAY A ARGENTARIA<br>VIZCAY A ARGENTARIA<br>VIZCAY A ARGENTARIA                                               | 74-20129-08<br>504-0098-<br>0100003125<br>504-0098-<br>0100003125<br>504-0098-<br>0100003125                          |                      | 1.588.500<br>1.588.500<br>8.132.234<br>209.249<br>1.047.500<br>9.388.983                                                                                                    |
| 9,105,740-5<br>16299791<br>16299791<br>16299791<br>18299791<br>184,008-5<br>16299791                    | - XX, CORREO: asuarez@pr<br>Factura Exenta Electrónica<br>Factura Exenta Electrónica<br>Factura Exenta Electrónica<br>SERGIO MARCELO RAMON<br>Factura Afecta Electrónica                                                         | yorchile.com<br>503058<br>503059<br>503060<br>I GONZALEZ CARBACH<br>02539                                       | 01001<br>01001<br>01001<br>0. CORREO<br>01001                         | 15/01/2019<br>15/01/2019<br>15/01/2019<br>: myrna@avh.<br>15/01/2019                                 | CH-SCOTIABANK SI<br>S04-BANCO BILBAO<br>CHILE (BBVA)<br>S04-BANCO BILBAO<br>CHILE (BBVA)<br>S04-BANCO BILBAO<br>CHILE (BBVA)<br>GI<br>GI<br>G37-BANCO SANTAN                                                                                                    | UD AMERICANO<br>VIZCAY A ARGENTARIA<br>VIZCAY A ARGENTARIA<br>VIZCAY A ARGENTARIA<br>VIZCAY A ARGENTARIA                        | 74-20129-08<br>504-0098-<br>0100003125<br>504-0098-<br>0100003125<br>504-0098-<br>0100003125<br>3004152-6             |                      | 1.588.500<br>1.588.500<br>8.132.234<br>209.249<br>1.047.500<br>9.388.983<br>085.440                                                                                                    |
| 9,105,740-5<br>16299791<br>16299791<br>16299791<br>16299791<br>184,008-5<br>16299791                    | - XX, CORREO: asuarez@pr<br>Factura Exenta Electrónica<br>Factura Exenta Electrónica<br>Factura Exenta Electrónica<br>SERGIO MARCELO RAMON<br>Factura Afecta Electrónica                                                         | yorchile.com<br>503058<br>503059<br>503060<br>I GONZALEZ CARBACH<br>02539                                       | 01001<br>01001<br>01001<br>01001<br>0, CORREO<br>01001                | 15/01/2019<br>15/01/2019<br>15/01/2019<br>: myrna@avh.<br>15/01/2019                                 | 014-SCOTIABANK SI           554-BANCO BILBAO           CHLE (HBVA)           SS4-BANCO BILBAO           CHLE (HBVA)           SS4-BANCO BILBAO           CHLE (HBVA)           S4-BANCO BILBAO           CHLE (HBVA)           GI           037-BANCO SANTAN                                                                                                    | UD AMERICANO<br>VIZCAY A ARGENTARIA<br>VIZCAY A ARGENTARIA<br>VIZCAY A ARGENTARIA<br>VIZCAY A ARGENTARIA<br>VIZCAY A ARGENTARIA | 74-20129-08<br>504-0098-<br>0100003125<br>504-0098-<br>0100003125<br>504-0098-<br>0100003125<br>3004152-6             |                      | 1.588.500<br>1.588.500<br>209.249<br>1.047.500<br>9.388.983<br>685.440<br>885.440                                                                                                    |
| 9,105,740-5<br>16299791<br>16299791<br>16299791<br>16299791<br>184,008-5<br>16299791<br>6,011,707-2     | - XX, CORREC: asuarez@pn Factura Exenta Electrónica     Factura Exenta Electrónica     Factura Exenta Electrónica     SERGIO MARCELO RAMON     Factura Afecta Electrónica     PRODIGIO CONSULTORE:                               | yorchile.com<br>503059<br>503059<br>503060<br>i GONZALEZ CARBACH<br>02539<br>5 LTDA., CORREO: cont.             | 01001<br>01001<br>01001<br>0. CORREC<br>01001                         | 15/01/2019<br>15/01/2019<br>15/01/2019<br>: myrna@avh.<br>15/01/2019<br>gioconsultoret               | 014-SCOTIABANK SI           591-8AN(CO BILBAO           CHILE (BRVA)           504-8AN(CO BILBAO           CHILE (BRVA)           SOL-8AN(CO BILBAO           CHILE (BRVA)           SOL-8AN(CO BILBAO           CHILE (BRVA)           SOL-8ANCO BILBAO           CHILE (BRVA)           SOL-8ANCO BILBAO           CHILE (BRVA)           SOL-8ANCO BILBAO           CHILE (BRVA)           SOL-8ANCO SANTAN           S.com | UD AMERICANO<br>VIZCAY A ARGENTARIA<br>VIZCAY A ARGENTARIA<br>VIZCAY A ARGENTARIA<br>NDER-CHILE                                 | 74-20129-08<br>504-0098-<br>0100003125<br>504-0098-<br>0100003125<br>504-0098-<br>0100003125<br>3004152-6             |                      | 1.588.500<br>1.588.500<br>200.240<br>1.047.500<br>9.388.983<br>085.440                                                                                                    |
| 9,105,740-55<br>16299791<br>16299791<br>16299791<br>16299791<br>16299791<br>6,011,707-2<br>16299791     | - XX, CORREO: asuarez@pr<br>Factura Exenta Electrónica<br>Factura Exenta Electrónica<br>Factura Exenta Electrónica<br>SERGIO MARCELO RAMON<br>Factura Afecta Electrónica<br>- PRODIGIO CONSULTORE:<br>Factura Exenta Electrónica | yorchile.com<br>503059<br>503050<br>503060<br>I GONZALEZ CARBACH<br>02539<br>\$ LTDA., CORREO: cont.<br>0112    | 01001<br>01001<br>01001<br>0. CORREO<br>01001<br>ecto@prodi           | 15/01/2019<br>15/01/2019<br>15/01/2019<br>: myrna@avh.<br>15/01/2019<br>gioconsultores<br>15/01/2019 | SI4-SCOTIABANK SI<br>SI4-SACOTIABANK SI<br>SI4-SACO BILBAO<br>CHLE (BRVA)<br>SI4-SECROAL<br>SI4-SECROAL<br>GI7-BANCO SANTAN<br>GI7-BANCO SANTAN<br>GI7-BANCO SANTAN                                                                                                    | UD AMERICANO<br>VIZCAY A ARGENTARIA<br>VIZCAY A ARGENTARIA<br>VIZCAY A ARGENTARIA<br>VIZCAY A ARGENTARIA<br>NDER-CHILE          | 74-20129-08<br>504-0098-<br>0100003125<br>504-0098-<br>0100003125<br>504-0098-<br>0100003125<br>3004152-6<br>64494554 |                      | 1.588.500<br>1.588.500<br>8.132.234<br>2.00.249<br>1.047.500<br>9.388.983<br>0.85.440<br>685.440<br>0.058.440                                                                                                    |
| 9,105,740-5<br>16299791<br>16299791<br>16299791<br>16299791<br>16299791<br>6,011,707-2<br>16299791      | - XX, CORREO: asuarez@pr<br>Factura Exenta Electrónica<br>Factura Exenta Electrónica<br>Factura Exenta Electrónica<br>SERGIO MARCELO RAMON<br>Factura Afecta Electrónica<br>- PRODIGIO CONSULTORE!<br>Factura Exenta Electrónica | yorchile.com<br>50385<br>50385<br>50386<br>50386<br>16ONZALEZ CARBACH<br>02539<br>5 LTDA., CORREC: cont<br>0112 | 01001<br>01001<br>01001<br>0. CORREC<br>01001<br>ecto@prodij<br>01001 | 15/01/2019<br>15/01/2019<br>15/01/2019<br>15/01/2019<br>15/01/2019<br>15/01/2019                     | 014-000714BANK 01           SQL-BANCO BILBAO           OHLE (0804)           SQL-BANCO BILBAO           OHLE (0804)           SQL-BANCO SULBAO           CHLE (0804)           OL           D37-BANCO SANTAN           D37-BANCO SANTAN                                                                                                    | UZCAY A ARGENTARIA<br>VIZCAY A ARGENTARIA<br>VIZCAY A ARGENTARIA<br>VIZCAY A ARGENTARIA<br>ROBR-CHILE                           | 74-20129-08<br>504-0098-<br>0100003125<br>504-0098-<br>0100003125<br>504-0098-<br>0100003125<br>3004182-6<br>64494554 |                      | 1.585.500<br>1.585.500<br>1.585.500<br>2.002.440<br>0.385.983<br>0.385.983<br>0.85.440<br>0.85.440<br>0.85.400 |
| 59,105,740-5<br>16299791<br>16299791<br>16299791<br>7,184,008-5<br>16299791<br>76,011,707-2<br>16299791 | - XX, CORREO: asuarez@pr<br>Factura Exenta Electrónica<br>Factura Exenta Electrónica<br>Factura Exenta Electrónica<br>SERGIO MARCELO RAMON<br>Factura Afecta Electrónica<br>- PRODIGIO CONSULTORE:<br>Factura Exenta Electrónica | yorchie.com<br>50355<br>50355<br>50356<br>503560<br>1000ZALE2 CARBACH<br>(2259<br>5 LTDA, CORREC: cont<br>0012  | 01001<br>01001<br>01001<br>01001<br>01001<br>ecto@prodi               | 15/01/2019<br>15/01/2019<br>15/01/2019<br>15/01/2019<br>15/01/2019<br>15/01/2019                     | 014-SCOTIABANK SI           504-BANCO BILBAO           CHLE (BBVA)           S04-BANCO SILBAO           CHLE (BBVA)           S04-BANCO SILBAO           CHLE (BBVA)           S04-BANCO SILBAO           S04-BANCO SILBAO           S04-BANCO SILBAO           S04-BANCO SILBAO           S04-BANCO SILBAO           S04-BANCO SANTAN           S07-BANCO SANTAN                                                              | UZCAY A ARGENTARIA<br>VIZCAY A ARGENTARIA<br>VIZCAY A ARGENTARIA<br>VIZCAY A ARGENTARIA<br>VIZCAY A ARGENTARIA<br>ACER-CHILE    | 74-20129-08<br>504-0098-<br>0100003125<br>504-0098-<br>0100003125<br>504-0098-<br>0100003125<br>30004152-6            |                      | 1.588.500<br>1.588.500<br>8.132.233<br>209.244<br>0.085.444<br>0.855.444<br>0.855.444<br>0.903.644<br>0.903.644                                                                                                    |

Importante: Previo al envío al portal de BancoEstado, verificar datos del Comprobante Transferencia Electrónica de Fondo.

2.3 Importar archivo TEF encriptado al portal de BancoEstado.

Ingreso al Portal Pagos Masivos de Banco Estado

| 🗅 BancoEstado Personas 🗙 🚺    |                                                                                                    |                                                                                                    |        |
|-------------------------------|----------------------------------------------------------------------------------------------------|----------------------------------------------------------------------------------------------------|--------|
| ← → C ① No es seguro   test20 | 12.bancoestado.cl/imagenes/comun2008/nuevo_s                                                                                  | pagig_pers2.html                                                                                                    | Q @* ☆ |
|                               |                                                                                                    | \$ 600 200 7000                                                                                                    |        |
|                               | Banca en Línea<br>Sercores Hara<br>Porsona: © Empresas<br>SEI Descores<br>SEI Tobarno<br>SEI Tobarno<br>Core<br>•<br>Ingrenar | LProblemas con tu Clave?<br>Service udee biogueste, entes an<br>service udee biogueste, entes an<br>service udee biogueste an<br>service udee biogueste an<br>service u |        |
|                               |                                                                                                    | Papelland a se throughoutly used a deformance and a contract the set of the set of the s                                                                                                    |        |

Seleccionar opción Portal de Pagos Masivos – Pagos Masivos

| Di                                                          | ección de                                                                                             |                                                                                                    |           |
|-------------------------------------------------------------|----------------------------------------------------------------------------------------------------|----------------------------------------------------------------------------------------------------|-----------|
| Pre                                                         | supuestos                                                                                             |                                                                                                    |           |
| ~ horizon                                                   |                                                                                                    |                                                                                                    |           |
|                                                             |                                                                                                    |                                                                                                    |           |
|                                                             |                                                                                                    |                                                                                                    |           |
|                                                             |                                                                                                    |                                                                                                    |           |
|                                                             |                                                                                                    |                                                                                                    |           |
| Gol                                                         | ierno de Chile                                                                                        |                                                                                                    |           |
|                                                             |                                                                                                    |                                                                                                    |           |
| Banco Estado 24 h                                           | (14) ×                                                                                                |                                                                                                    |           |
| $\leftarrow \rightarrow C$ (1) test                         | 012.bancoestado.cl/bancoestado/process.asp?MID=&AID=HOME-000&RQI=E1D59C2B477B4E578205                 | 5BE2613C1B6528trnd=3AE45ELNACM4WU64J2TLL8tssnid=7A4F01D8XJXH                                                   | ର୍ଦ୍ୟ :   |
| A DancoEctado                                               | <u>ر</u>                                                                                              | 600 660 0033 - 26704535                                                                                        |           |
| Dancorstado                                                 |                                                                                                    |                                                                                                    |           |
| Banca en Línea  🔒                                           | Inicio Sucursales Emergencias Seguridad Contacto Sin protección D5B 🚱                                 | O Cerrar Sesion                                                                                                |           |
| Comercio Exterior                                           |                                                                                                    |                                                                                                    |           |
| Boletas Garantía     Dagos Pasibidos                        | Bienvenido a BancoEstado Internet                                                                     |                                                                                                    |           |
| Pagos                                                       |                                                                                                    | Detect<br>Safe                                                                                                 |           |
| Créditos Comerciales                                        | Nombre Usuario USUARIO PRUERA PORTAL But Usuario 13.911.520.1 Fecha - Hora 24/08/2018 16:15:36        | Browsing                                                                                                    |           |
| Portal de Pagos<br>Masivos                                  | Nombre Empresa CLIENTE DE PRUEBA Rut Empresa 61.006.000-5                                             | DEDLORGAR LISE                                                                                                 |           |
| - Pagos Masivos<br>Autorización de                          | Ejectrio ALFORSO ANDRES CHANT DEL FINO SUCISSI STOC PRINCIPAL<br>Útima conexión 24/08/2018 - 16:15:35 |                                                                                                    |           |
| Provisión de Fondos                                         |                                                                                                    |                                                                                                    |           |
| - Consulta Nóminas                                          | 8                                                                                                    | Grupo 5                                                                                                    |           |
| <ul> <li>Recaudaciones</li> <li>Bloqueo de Pagos</li> </ul> |                                                                                                    | Grupp 6                                                                                                    |           |
| Rendición Histórica                                         | Consulte el resumen de sus Productos aquí                                                             | and and a second second second second second second second second second second second second second second se |           |
| Transmisión de                                              | xxx == == == =G                                                                                       |                                                                                                    |           |
| Otros Servicios                                             |                                                                                                    |                                                                                                    |           |
| Contáctenos                                                 |                                                                                                    |                                                                                                    |           |
| Especiales<br>Nuevas                                        | Infórmese sobre la parantía estatal de los depósitos en su banco o en www.sbif.cl                     |                                                                                                    |           |
| Transferencias<br>Juridica                                  |                                                                                                    |                                                                                                    |           |
| Autorización                                                |                                                                                                    |                                                                                                    |           |
|                                                             |                                                                                                    |                                                                                                    |           |
|                                                             |                                                                                                    |                                                                                                    |           |
|                                                             |                                                                                                    |                                                                                                    |           |
|                                                             |                                                                                                    |                                                                                                    |           |
|                                                             |                                                                                                    |                                                                                                    |           |
| 1                                                           |                                                                                                    |                                                                                                    |           |
|                                                             |                                                                                                    |                                                                                                    | ECD 16:15 |
|                                                             | . 🗢 💙 🕮 💷 💶 🔳 🔜 🔛 ピ 💙                                                                                 | - 1- Al AB (1)                                                                                                 |           |

En Lista de Selección Plantilla de Carga, seleccionar Plantilla Encriptado y adjuntar archivo encriptado

| ← → C ① No                                                                                                    | es seguro   test2012.banc                                                    | :oestado.cl/bar                      | ncoestado/process.as                       | p?MID=&AID=HOME-                          | 000&RQI=E1D59C2B                      | 947784E5782058E2613C<br>9660 0033 - 26704535<br>portel@bancoestado.cl |
|----------------------------------------------------------------------------------------------------|------------------------------------------------------------------------------|--------------------------------------|--------------------------------------------|-------------------------------------------|---------------------------------------|-----------------------------------------------------------------------|
| Banca en Línea A<br>Comercio Exterior<br>Boletas Garantía<br>Pagos Recibidos<br>Pagos                                     | Inicio Sucursales<br>Mis Nóminas Generar<br>Proveedores<br>Generar Nóminas - | Emergencias<br>Nóminas Bús           | Seguridad<br>quedas His Descargas          | Contacto Sin protece                      | ión DSB 🕋                             | O Cerrar Sesion                                                       |
| Créditos Comerciales     Portal de Pagos     Masivos     Pagos Masivos     Autorización de     Nóminas                    | Datos de la Nómina<br>Convenio                                               | CONSEJO DE DE                        | FENSA DEL ESTADO (PROVE                    | EDORES - 9640205020)                      |                                       |                                                                       |
| <ul> <li>Provisión de Fondos</li> <li>Consulta Nôminas</li> <li>Recaudaciones</li> <li>Bloqueo de Pagos</li> </ul>        | Nº Nómina<br>Fecha Pago<br>Estado Nómina Pagos                               | 5031993<br>28/08/2018<br>En Creación |                                            | Nombre Nómina<br>Concepto Pago            | PruebaDIPRESEncriptada<br>Proveedores | •                                                                     |
| Rendición Histórica<br>Moneda Extranjera<br>Transmisión de<br>Archivos<br>Otros Servicios<br>Contáctenos<br>Instrucciones | Impo<br>Planti<br>Archiv                                                     | rtar Archivos<br>Ila de Carga<br>ro  | DS LARGO FUO PRUEBA<br>Seleccionar archivo | DIPRES Encriptede<br>d53efcf81b5b5087dbb5 | ▼<br>i6ef15.gpg                       |                                                                       |
| Especiales<br>Nuevas<br>Transferencias<br>Jurídica<br>Autorización                                                        |                                                                              |                                      | Cargar Nómina                              | Volver                                    |                                       |                                                                       |
|                                                                                                    |                                                                              |                                      |                                            |                                           |                                       |                                                                       |

## Nómina en Estado Cargada

|                             | _      |                |          |                               | -              |                      |              |                |                   | <b>5. 600</b> | 660 0033      | 3 - 26704535 |           |        |
|-----------------------------|--------|----------------|----------|-------------------------------|----------------|----------------------|--------------|----------------|-------------------|---------------|---------------|--------------|-----------|--------|
| BancoEstado                 |        |                |          |                               |                |                      |              |                |                   | Sop           | ortei@ba      | ncoestado.cl |           |        |
| lanca en Línea 🔒            | Inicio |                | Suc      | cursales Em                   | ergencias      | Seguridad Co         | ntacto       | Sin protección | DSB 🧯             | 3             | 0 0           | errar Sesion |           |        |
| Comercio Exterior           |        |                |          | Comment of the last           |                | ter Mir Berner       |              |                |                   |               |               |              |           |        |
| Boletas Garantía            | 101    | 5 NOR          | ninas    | General Nomin                 | as Busque      | tas Pils Descargas   | Fils Proveed | ores Ayuda     |                   |               |               |              |           |        |
| Pagos Recibidos             | Pro    | over           | obe      | res                           |                |                      |              |                | - (               |               |               |              |           |        |
| Pagos                       | Mie    | Nó             | min      | ac                            |                |                      |              |                |                   | Sec           | lehe          | - Envi       | ar al Ban | 0      |
| Créditos Comerciales        |        |                |          |                               |                |                      |              |                | -                 | JUU           |               |              |           | 00     |
| Masivos                     |        | Tod            | las la   | s Nóminas                     | Buscar Nómina: |                      |              |                |                   | nar           | a ce          | r auto       | rizada n  | or los |
| Pagos Masivos               | ados d | ie la búsqueda |          |                               | -              | pun                  | u sc         | i uutt         | nizuuu p          | 01 103        |               |              |           |        |
| Autorización de<br>Nóminas  |        |                |          |                               |                |                      |              |                |                   |               |               |              |           |        |
| Provisión de Fondos         | Ca     | ntida          | d Nói    | minas 39                      | Monto Total F  | egistros \$ 1.621.41 | 7.956        | $\mathbf{O}$   |                   | -             |               | 0            |           | _      |
| Consulta Nóminas            |        |                |          |                               |                |                      |              |                |                   |               |               |              |           |        |
| Recaudaciones               | •      | ccion          | les      |                               |                | Dat                  | os de Nómini | •              |                   | _             |               |              |           |        |
| Bloqueo de Pagos            |        | G              | Θ        | Convenio                      | Nómina         | Nombre Nómina        | Fecha Pago   | Monto Total    | Cantidad<br>Pagos | Estado        | 4             | nformes      |           |        |
| Rendición Histórica         |        |                |          | CONSEJO DE                    |                |                      |              | -              |                   |               | $\lambda /$   |              |           |        |
| Transmisión de              |        |                | 0        | DEFENSA DEL                   | F031003        | PruebaDIPRESEncripta | 20/00/2010   | 4 60 000       | -                 | Country       | X             | 120          |           |        |
| Archivos<br>Otros Servisios |        |                | <b>~</b> | (PROVEEDORES -                | 3031993        | da                   | 20/00/2010   | \$ 00:002      | -                 | Cargada       | ~             |              |           |        |
| Cantéstanas                 |        |                |          | 9640205020)                   |                |                      |              |                |                   |               |               |              |           |        |
| Instrucciones               |        |                |          | CONSEJO DE<br>DEFENSA DEL     |                |                      |              |                |                   | Carga         |               |              |           |        |
| Especiales                  | -      |                |          | (PROVEEDORES -                |                | cuentainvalida       | 50/00/2010   |                |                   | Errores       |               |              | -         |        |
| Transferencias              |        |                |          | 9640205020)                   |                |                      |              |                |                   |               |               |              |           |        |
| Autorización                |        |                |          | CONSEJO DE                    |                |                      |              |                |                   |               |               |              |           |        |
|                             |        | C              |          | ESTADO                        | 5031983        | validamodificanomina | 27/08/2018   | \$ 68.802      | 2                 | Enviada       |               |              |           |        |
|                             |        |                |          | (PROVEEDORES -<br>9640205020) |                |                      |              |                |                   |               |               |              |           |        |
|                             |        |                |          | CONSEJO DE                    |                |                      |              |                |                   |               |               |              |           |        |
|                             |        |                | 0        | DEFENSA DEL                   | 5021080        | archivoencriptadopla | 27/09/2019   | * 0            |                   | Carga         |               | ER .         |           |        |
|                             |        |                | <b>2</b> | (PROVEEDORES -                | 3031980        | ntillaencriptada     | 27703/2018   | **             |                   | Errores       |               |              |           |        |
|                             |        |                |          | 9640205020)                   |                |                      |              |                |                   |               |               |              |           |        |
|                             |        |                |          | DEFENSA DEL                   |                |                      |              |                |                   |               | _             |              |           |        |
|                             | 2      |                | O        | ESTADO                        | 5031971        | Prueba1-24-08-2018   | 27/08/2018   | \$ 1.016.630   | 3                 | Cargada       | $\rightarrow$ | 11           |           |        |
|                             |        |                |          | 9640205020)                   |                |                      |              |                |                   |               |               |              |           |        |
|                             |        |                |          | CONSELO DE                    |                |                      |              |                |                   |               | _             |              |           |        |

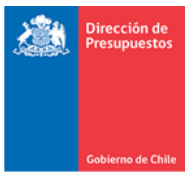

#### 3. Regeneración de archivo TEF

La opción de regeneración de un archivo TEF puede ser aplicada en el caso exista un rechazo de archivo por parte del banco estado, los motivos de rechazo son explicados en el punto 4 de la presente guía.

Los cambios posibles de realizar en el banco de personas y que serán actualizados en la regeneración de archivo TEF son:

**Datos financieros del beneficiario**, Banco, Nro. de Cuenta Bancaria, Tipo cuenta, Tipo de Medio de pago.

O bien, si usuario modifico el nombre del archivo TEF, con la regeneración de un nuevo archivo TEF se da origen a una nueva encriptación del nombre del archivo.

En caso de rechazo por Rut invalido o Nro. de documento debe tomar contacto con Servicedesk.

Para la regeneración del archivo encriptado, se debe seleccionar:

Funcionalidades Complementarias  $\rightarrow$  Transferencia Electrónica de Fondos  $\rightarrow$  Emisión de Pagos TEF

| Gobierno<br>de Chile |         |            |    |         |      | Mesa de ayud<br>2 2826 2 | la<br>280 | )1        | jue<br>Dirección de Presupu | Bienvenido Usua_0802_1<br>ves, 21 de marzo de 2019, 10:59<br>estos Dirección de Presupuestos<br>Addificar Contraseña Cerrar Sesión |   |
|----------------------|---------|------------|----|---------|------|--------------------------|-----------|-----------|-----------------------------|----------------------------------------------------------------------------------------------------|---|
| Requerimien          | nto 🚬 ( | Compromiso | ÷  | Devengo | •    | Contabilidad             | •         | Tesorería | Procesos<br>Técnicos        | Funcionalidades »<br>Complementarias                                                                                               |   |
|                      |         |            |    |         |      |                          |           |           |                             | Excesos y Flexibilidad                                                                                                    | ÷ |
| Bienveni             | do al   | Sistema    | de | Informa | ción | para la Ge               | esti      | ón Finano | ciera del Estado            | Firma Electronica                                                                                                    | • |
|                      |         |            |    |         |      |                          |           |           | Parametrizar TF             | Transferencia Electrónica de Fondos                                                                                                | • |
| Ir a Bandeja de En   | ntrada  |            |    |         |      |                          |           |           | Emisión Pagos TF            | Emision de Cheques                                                                                                    | • |
| Ir a Sigfe Reports   |         |            |    |         |      |                          |           |           |                             | ,<br>Parametrización de Conciliación                                                                                               | • |
|                      |         |            |    |         |      |                          |           |           |                             | Generar Traspaso de Cartera                                                                                                    | • |
|                      |         |            |    |         |      |                          |           |           |                             | Créditos Internacionales                                                                                                    | • |
|                      |         |            |    |         |      |                          |           |           |                             | Mantenimiento                                                                                                    |   |
|                      |         |            |    |         |      |                          |           |           |                             |                                                                                                    |   |
|                      |         |            |    |         |      |                          |           |           |                             |                                                                                                    |   |
| 1                    |         |            |    |         |      |                          |           |           |                             |                                                                                                    |   |

Seleccionar las TEF en estado Emitido de la pantalla de Electrónica de Fondos

| Cuadro de Control de Pagos                                                              |
|-----------------------------------------------------------------------------------------|
| Medio de Pago Pendiente Emitido Exitoso Conciliado Erroneo                              |
| Transferencia Electronica de Fondos <u>0</u> <u>2100</u> <u>66</u> <u>2091</u> <u>0</u> |
| Transferencia Electronica de Fondos g 2100 55 2091 g                                    |
|                                                                                         |
| Cancelar                                                                                |
|                                                                                         |
|                                                                                         |

Se busca la TEF en estado Emitido para regenerar ingresando opcionalmente: Banco, N°Cuenta Bancaria, Nº Operación TF, Estado y/o un Rango de Fecha de Generación.

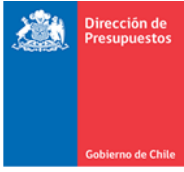

### Se selecciona la TEF y clic en la acción Regenerar TEF

| Transferencia             | Electronica de Fo                        | ndos                  |           |                |               |                              |                                                |
|---------------------------|------------------------------------------|-----------------------|-----------|----------------|---------------|------------------------------|------------------------------------------------|
| Criterios de Búsque       | eda                                      |                       |           |                |               |                              |                                                |
| Ejercicio                 | 2019 💌                                   |                       |           |                |               |                              |                                                |
| Medio de Pago             | Transferencia Electrónica                | -                     |           | Estado d       | e Pagos       | Emitida                      | Ŧ                                              |
| Entidad Financiera        | Seleccione                               | •                     |           | N° Cuent       | ta Bancaria   | Seleccione                   | •                                              |
| N° Operación TF           |                                          |                       |           | Estado T       | F             | Seleccione                   | •                                              |
| Fecha de Generación       | Desde 18/03/2019                         | Hasta 22/03           | /2019 🔯   |                |               |                              |                                                |
| Buscar Limpiar Exportan   | Excel                                    |                       |           |                |               |                              |                                                |
| esultados Encont          | rados                                    |                       |           |                |               |                              |                                                |
|                           |                                          |                       |           | 1              | Siguiente >>  | <u>.</u>                     |                                                |
| Cuenta Bancaria Origen    | Principal                                | N⁰<br>Operaciór<br>TF | Estado TF | Moneda<br>Pago | Monto<br>Pago | Medio de Pago                | Acciones                                       |
| ANCO ESTADO - 00009010106 | 78983810-0 - COMERCIAL<br>ECOMOTOR LTDA. | 250213                | GENERADA  | CLP            | 10.000        | Depósito en Cuenta de Ahorro | Visualizar Comprobante<br>Regenerar TEF        |
| ANCO ESTADO - 00009005404 | 76516341-2 - ADEPTA GESTION SPA          | 250221                | GENERADA  | CLP            | 3.997.040     | Abono en Cuenta Corriente    | Visualizar Comprobante<br><u>Regenerar TEF</u> |

### Se descarga el archivo encriptado con un nuevo nombre del archivo.

| 🕑 Se han gen | erado los siguientes a   | rchivos de Transferencia Elec |
|--------------|--------------------------|-------------------------------|
| N° Operación | Cuenta Bancaria          | Acciones                      |
| 250221       | BANCO ESTADO 00009005404 | Descargar Archivo Encriptado  |

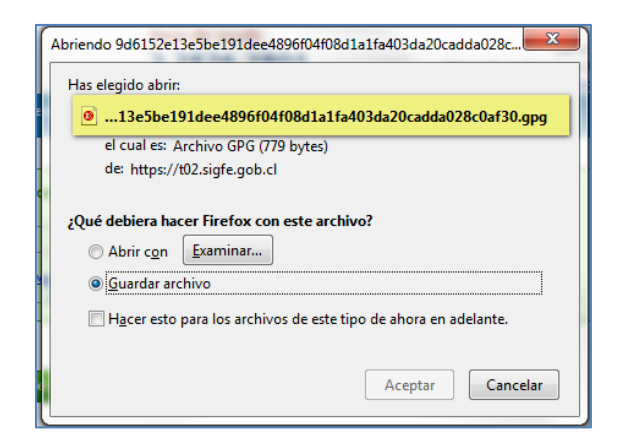

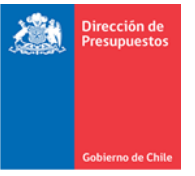

Como se muestra en el reporte de Comprobante Transferencia Electrónica de Fondo, para el presente ejemplo el cambio realizado en el archivo encriptado corresponde al banco del beneficiario.

| INSTITUCION AREA TRANSIGNAL 40,022,004-Direcolon de Precupuedos Unecolon de Precupuedos<br>BANCO ESTATA BANKARIA A BANCO ESTADO- SOBOBOSOLA CONCEPTORAD 0000000000000 CANTGAD PAGOS 1<br>CODIGO COMENSIO 25021 NOVEDA NASIONAL NASIONAL NASIONA | INSTITUCION / ÁREA TRANSACIONAL                              | 00 002 000 4 Direcci                  |                          |              |                     |                    |           |       |            |           |
|----------------------------------------------------------------------------------------------------|--------------------------------------------------------------|---------------------------------------|--------------------------|--------------|---------------------|--------------------|-----------|-------|------------|-----------|
| Decondection         Decondection         Condection         Con                                                                                                    | DAMON LOUPLINE DAMONDIA                                      | 00,802,000-4 Director                 | ión de Presuj            | puestos - Di | Irecolón de Presupu | Jestos             | •         | 0.007 | 040 04000  |           |
| MOREBACIÓN         260221         FECHA Y HORA         21 Marzo 2018 - 11:20         MONTO TOTAL         3.987.640           Detalle Transferencia Electrónica de Fondos                      3.987.640                3.987.640               3.987.640            3.987.640               3.987.640                           3.987.640                           3.987.640                                                                                                    | CÓDIGO CONVENIO                                              | 111111188                             | 0008006404               | Nº F         | RCEPTO PAGO         | 250221             | 0         | MONE  | FDA        | Nacional  |
| Detalle Transferencia Electrónica de Fondos                                                                                                    | Nº OPERACIÓN                                                 | 260221                                |                          | FEC          | CHAY HORA           | 21 Marzo 2019 - 11 | 20        | MON   | TO TOTAL   | 3.887.040 |
| 1651306 Fedura Afecta Bietoforica 00187 01001 21020019 0154ACO SARTANDRA-CHLZ 9856454 3.907.040                                                                                                    | TESORERIA TIPO DOCUMEN<br>76,516,341-2 - ADEPTA GESTION SPA, | TO Nº DOCTO.<br>CORREO: ramon.reinoso | (1)<br>(1)<br>Sadepta.cl | DOCTO        | BANCO BE            | ENEFICIARIO        | CUE       | NTA   | FINANCIERO | (CLP)     |
| TEORERA TIPO DOCLMENTO Nº DOCTO PROD<br>M.S.R.J.444-2. ADEPTA DESTION SPA CORECO ramon animologiadada al<br>1851506 Featura Alexa Exectórica 20157 0001 21002018 (STRANCO BANTANCER-ONLE 1858464 3.507.440<br>3.507.440                                                                                                    |                                                              |                                       | MEDIO                    |              | 1                   |                    |           |       |            |           |
| 1851508 Fastura Alecta Electrónica 20137 20051 21082019 Concencio Alecta Concencio Alecta Concencio Alecta Electrónica 20137 20051 21082019 Concencio Alecta Electrónica 20137 20051 21082019 Concencio Alecta Electrónica 20137 20051 21082019 Concencio Alecta Concencio Alecta Conc   | TESCRERIA TIPO DOCUMEN                                       | TO Nº DOCTO.                          | (1)                      | DOCTO        | BANCO BE            | ENEFICIARIO        | CUE       | NTA   | FINANCIERO | (CLP)     |
| 1 1 1 1 1 1 1 1 1 1 1 1 1 1 1 1 1 1 1                                                                                                    | 16513506 Fecture Afecta Electrónica                          | 00157                                 | 01001                    | 21/03/2019   | 037-BANCO SANTANO   | DER-CHILE          | 1 8090440 |       | -          | 3.997.040 |
|                                                                                                    |                                                              |                                       |                          |              |                     |                    |           |       |            |           |

### 4. Rechazos de archivo encriptado

El portal de BancoEstado realiza validaciones que pueden gatillar rechazo de los archivos TEF encriptados, en los siguientes casos:

- Integridad del nombre del archivo: se detecta que se ha modificado el nombre del archivo encriptado.
- Rut inválido del beneficiario: se detecta que el Rut no exista en el banco.
- Datos de las cuentas bancarias del beneficiario:
  - **Banco:** código de banco inexistente en BancoEstado.
  - **Cuenta bancaria:** cuenta inexistente del beneficiario.
- Número de documento inválido: se detecta que el número contenga caracteres no numéricos. Para evitar este error, el aplicativo Sigfe cambia los valores alfabéticos por el número 0.

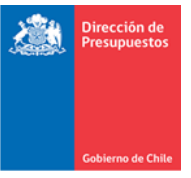

La validación se realiza al subir el archivo TEF encriptado con la nómina de pago al portal de BancoEstado, en caso de detectar errores, el Estado de la nómina queda "Carga con Errores", no pudiendo continuar con el proceso de pago en BancoEstado.

| 👌 Banco Estado 24 h                        | rs (141 | ×        |         |                               |                |           |              |             |                |          |              |                       |                                |
|--------------------------------------------|---------|----------|---------|-------------------------------|----------------|-----------|--------------|-------------|----------------|----------|--------------|-----------------------|--------------------------------|
| $\leftrightarrow$ $\rightarrow$ C (i) test | 2012.1  | banc     | oesta   | ido.cl/bancoesta              | do/process     | .asp?MIC  | =8(AID=HO    | ME-0008/R   | QI=CE5A2E5     | 8A80047  | 209E434      | 070C4                 | 2471F1&r                       |
| <u>ଣ</u> BancoEstado                       |         |          |         |                               |                |           |              |             |                |          | € 60<br>⊠ 50 | 0 660 00:<br>portei@b | 13 - 26704535<br>ancoestado.cl |
| Banca en Línea 🔒                           | Inicia  |          | Su      | icursales Em                  | ergencias      | Seguri    | idad Co      | intacto     | Sin protección | DSB 🧯    | 3            | • •                   | errar Sesion                   |
| Comercio Exterior                          | _       |          |         | _                             |                |           |              |             |                |          |              |                       |                                |
| Boletas Garantía                           |         | Mis No   | ómina   | Generar Nómir                 | ias Búsqu      | edas M    | is Descargas | Mis Proveed | ores Ayuda     |          |              |                       |                                |
| Pagos Recibidos                            |         |          |         |                               |                |           |              |             |                |          |              |                       |                                |
| Pagos                                      | Р       | rove     | eao     | res                           |                |           |              |             |                |          |              |                       |                                |
| Créditos Comerciales                       | M       | IS N     | omir    | 185                           |                |           |              |             |                |          |              |                       |                                |
| Portal de Pagos<br>Masivos                 |         | т        | odas la | as Nóminas                    | Buscar Nómin   | 85.       |              |             |                |          |              |                       |                                |
| Pagos Masivos                              |         |          |         | de la la Arena de             |                | -         |              |             |                |          |              |                       |                                |
| Autorización de                            |         | Resu     | tados   | de la pusqueda                |                |           |              |             |                |          |              |                       |                                |
| Nominas<br>Provisión de Ecodos             |         | Cantio   | lad Nó  | minas 46                      | Monto Total    | Registros | \$ 1.623.4   | 51.216      | 0              |          |              | 0 04                  | a 1 de 5 0                     |
| Consulta Nóminas                           |         |          |         |                               |                |           |              |             |                |          |              | Circ                  | 91000                          |
| Recaudaciones                              |         | Accie    | ones    |                               |                |           | Dat          | os de Nómin | a              |          |              |                       |                                |
| Bloqueo de Pagos                           |         | / 0      | . 0     | Convenio                      | Nº             | Nomi      | re Nómina    | Fecha Pago  | Monto Total    | Cantidad | Estado       | Envia                 | Informes                       |
| Rendición Histórica                        |         |          | -       |                               |                |           |              |             |                |          |              |                       |                                |
| Moneda Extranjera                          |         |          |         | CONSEJO DE<br>DEFENSA DEL     |                | Durchast  |              |             |                |          | Carga        |                       |                                |
| Archivos                                   |         |          | Ø       | ESTADO                        | <u>5032082</u> | NOMARC    | HIVO         | 30/08/2018  | \$ 0           | 0        | con          |                       |                                |
| Otros Servicios                            |         |          |         | 9640205020)                   |                |           |              |             |                |          | enores       |                       |                                |
| Contáctenos                                |         |          |         | CONSEJO DE                    |                |           |              |             |                |          |              |                       |                                |
| Instrucciones<br>Especiales                |         | /        | 0       | ESTADO                        | 5032080        | PruebaEn  | criptadaNOMO | 30/08/2018  | \$ 1.016.630   | 3        | Cargada      | •                     | - E1                           |
| Nuevas<br>Transferencias<br>Jurídica       |         |          |         | (PROVEEDORES -<br>9640205020) |                | DIFICABL  | .=           |             |                |          |              | _                     |                                |
| Autorización                               |         |          |         | CONSEJO DE<br>DEFENSA DEI     |                |           |              |             |                |          |              |                       |                                |
|                                            |         | C        | -       | ESTADO                        | <u>5032078</u> | PruebaNO  | DENCRIPTADA  | 30/08/2018  | \$ 1.016.630   | 3        | Enviada      |                       |                                |
|                                            |         |          |         | (PROVEEDORES -<br>9640205020) |                |           |              |             |                |          |              |                       |                                |
|                                            |         |          |         | CONSEJO DE                    |                |           |              |             |                |          |              |                       |                                |
|                                            |         | /        | 0       | DEFENSA DEL<br>ESTADO         | 5032060        | 5555555   | 5            | 29/08/2018  | \$ 0           | 0        | Carga        |                       | E I                            |
|                                            |         |          |         | (PROVEEDORES -                |                |           | -            |             |                | -        | Errores      |                       |                                |
|                                            |         |          |         | 9640205020)<br>CONSEIO DE     |                |           |              |             |                |          |              |                       |                                |
|                                            |         |          |         | DEFENSA DEL                   |                |           |              |             |                |          | Carga        |                       |                                |
|                                            |         | <u>_</u> | 0       | ESTADO<br>(PROVEEDORES -      | 5032059        | nomnikjn  | fdjfbhf      | 29/08/2018  | \$ 0           | 0        | con          |                       |                                |
|                                            |         |          |         | 9640205020)                   |                |           |              |             |                |          |              |                       |                                |
| •                                          |         |          |         | CONSEIO DE                    |                |           |              |             |                |          |              |                       |                                |

Ejemplos de rechazo del archivo TEF Encriptado en portal de BancoEstado

| 🕒 🗋 Banco Estado 24 h                                             | rs (141 ×                 |                   |                  |             |                     |                      |                  |                                                  |
|-------------------------------------------------------------------|---------------------------|-------------------|------------------|-------------|---------------------|----------------------|------------------|--------------------------------------------------|
| $\leftrightarrow$ $\rightarrow$ C (i) test                        | 2012.bancoestado          | .cl/bancoestado/p | rocess.asp?MI    | ID=&AID     | =HOME-000&          | RQI=CE5A2E58         | A80047209E43     | 4070C42471F1&rr                                  |
| <u>ଣ</u> BancoEstado                                              |                           |                   |                  |             |                     |                      | ن 6<br>۲         | 10 660 0033 - 26704535<br>oportei@bancoestado.cl |
| Banca en Línea 🔒                                                  | Inicio Sucur              | sales Emergen     | cias Segu        | uridad      | Contacto            | Sin protección D     | SB 🔞             | O Cerrar Sesion                                  |
| Comercio Exterior                                                 |                           |                   |                  |             |                     |                      | -                |                                                  |
| Boletas Garantía                                                  | Mis Nóminas               | Generar Nóminas   | Búsquedas I      | Mis Descar  | gas Mis Prove       | edores Ayuda         |                  |                                                  |
| Pagos Recibidos                                                   | Description of the second | -                 |                  |             |                     |                      |                  |                                                  |
| 🗉 Pagos                                                           | proveedore                | 5                 |                  |             |                     |                      |                  |                                                  |
| Créditos Comerciales                                              | Mis Nominas               | - Informe de C    | arga No Exite    | 058         |                     |                      |                  |                                                  |
| Portal de Pagos<br>Masivos                                        |                           |                   |                  |             |                     |                      |                  |                                                  |
| - Pagos Masivos                                                   |                           | La nómina no se   | ha cargado exito | osamente. I | Para corregirla, ir | igrese a la opción M | todificar de Mis |                                                  |
| <ul> <li>Autorización de<br/>Nóminas</li> </ul>                   |                           |                   |                  | N           | lóminas.            |                      |                  |                                                  |
| <ul> <li>Provisión de Fondos</li> </ul>                           |                           |                   |                  |             |                     |                      |                  |                                                  |
| <ul> <li>Consulta Nóminas</li> </ul>                              |                           |                   |                  |             |                     |                      |                  |                                                  |
| <ul> <li>Recaudaciones</li> <li>Discussiones</li> </ul>           |                           | Datos de la Nómir | a                |             |                     |                      |                  |                                                  |
| <ul> <li>Bioqueo de Pagos</li> <li>Rendición Histórica</li> </ul> |                           | Convenio          | CONSELO DE DEF   | EENSA DEL E | STADO (PROVEED)     | BES - 9640205020)    |                  |                                                  |
| Moneda Extraniera                                                 |                           |                   |                  |             |                     | , ,                  |                  |                                                  |
| Transmisión de<br>Archivos                                        |                           | Nº Nómina         | 5032082          |             | Nombre<br>Nómina    | PruebaEncriptadaM    | ALONOMARCHIVO    |                                                  |
| <ul> <li>Otros Servicios</li> <li>Contáctenos</li> </ul>          |                           | Monto Total \$    | \$ 0             |             | Cantidad            | 0                    |                  |                                                  |
| Instrucciones<br>Especiales                                       |                           | Fecha Pago        | 30/08/2018       |             | Concepto Pago       | Proveedores          |                  |                                                  |
| III Transferencias<br>Juridica                                    |                           | Estado Nómina     | Carga con Errore |             |                     |                      |                  |                                                  |
| Autorización                                                      |                           | Pagos             |                  |             |                     |                      |                  |                                                  |
|                                                                   |                           | Detalle de Erron  | 8                |             |                     |                      |                  |                                                  |
|                                                                   |                           | Cantidad Errore   | 4 2              |             |                     |                      |                  |                                                  |
|                                                                   |                           | LÍnea Nombre      | Campo Valor      | r en Archiv | <u>o</u>            | Error                |                  |                                                  |
|                                                                   |                           | 0                 |                  |             | Al importar n       | ómina                |                  |                                                  |
|                                                                   |                           | 0                 |                  |             | Error al valid      | ar integridad del ar | chivo.           |                                                  |
|                                                                   |                           |                   | д                |             | Resultados          | 1 - 2 de un total de | 2 registros      |                                                  |
|                                                                   |                           |                   |                  |             |                     |                      |                  |                                                  |
|                                                                   |                           | 9 X 🛛             | P                | ľ           |                     |                      | 22 🛛 💟           |                                                  |

a) Error en Integridad del nombre del archivo y si el contenido es modificado

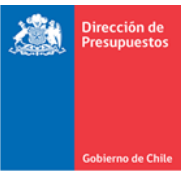

b) Error en los datos del archivo, Rut No válido

| /_                                      |                   |                        |                   |              |                     |                                 |                                                  |
|-----------------------------------------|-------------------|------------------------|-------------------|--------------|---------------------|---------------------------------|--------------------------------------------------|
| 🗋 Banco Estado 24                       | hrs (141 ×        |                        |                   |              |                     |                                 |                                                  |
|                                         | es seguro test201 | 2.bancoestado.cl       | /bancoestado/     | process.as   | p?MID=&AID=         | HOME-000&RQI=CE5A2E             | 58A80047209E434                                  |
|                                         |                   |                        |                   |              |                     | -                               |                                                  |
| <u>4</u> BancoEstado                    |                   |                        |                   |              |                     | ور ب                            | 600 660 0033 - 2670453<br>soportei@bancoestado.c |
| Banca en Línea 🧯                        | Inicio Sucursa    | iles Emergenc          | ias Segur         | idad         | Contacto            | Sin protección DSB 🛛 😨          | O Cerrar Sesior                                  |
| Comercio Exterior                       | _                 |                        |                   |              | 1                   |                                 |                                                  |
| Boletas Garantía                        | Mis Nóminas       | Generar Nóminas        | Búsquedas M       | is Descargas | Mis Proveedo        | res Ayuda                       |                                                  |
| Pagos Recibidos                         |                   |                        |                   |              |                     |                                 |                                                  |
| Pagos                                   | Proveedores       |                        |                   |              |                     |                                 |                                                  |
| Créditos Comerciales                    | Mis Nominas       | - Informe de Ca        | rga No Exito      | 58           |                     |                                 |                                                  |
| Portal de Pagos<br>Masivos              |                   |                        |                   |              |                     |                                 | _                                                |
| " Pagos Masivos                         |                   | La nómina no se        | ha cargado exitos | iamente. Par | a corregirla, ingre | se a la opción Modificar de Mis |                                                  |
| Autorización de<br>Nóminas              |                   |                        |                   | Nón          | iinas.              |                                 |                                                  |
| <ul> <li>Provisión de Fondos</li> </ul> |                   |                        |                   |              |                     |                                 | J                                                |
| Consulta Nóminas                        |                   |                        |                   |              |                     |                                 |                                                  |
| <ul> <li>Recaudaciones</li> </ul>       |                   | Datos de la Nómina     | 9                 |              |                     |                                 |                                                  |
| <ul> <li>Bloqueo de Pagos</li> </ul>    |                   |                        |                   |              |                     |                                 |                                                  |
| Rendición Histórica                     |                   | Convenio               | CONSEJO DE DEF    | ENSA DEL ES  | TADO (PROVEEDORI    | 5 - 9640205020)                 |                                                  |
| Moneda Extranjera                       |                   |                        |                   | -            |                     |                                 |                                                  |
| Archivos                                |                   | Nº Nómina              | 5032088           |              | Nombre Nómina       | PruebaEncriptadaRUTNOVALIDO     |                                                  |
| Otros Servicios                         |                   | Monto Total \$         | \$ 0              |              | Cantidad Pagos      | 0                               |                                                  |
| Contáctenos                             |                   |                        |                   |              |                     |                                 |                                                  |
| Instrucciones                           |                   | Fecha Pago             | 30/08/2018        |              | Concepto Pago       | Proveedores                     |                                                  |
| Nuevas<br>Transferencias                |                   | Estado Nómina<br>Pagos | Carga con Errores |              |                     |                                 |                                                  |
| Autorización                            |                   | Detalla de Essara      |                   |              |                     |                                 |                                                  |
| Hatoritación                            |                   | Detalle de Errore      | 5                 |              |                     |                                 |                                                  |
|                                         |                   | Cantidad Errores       | 1                 |              |                     |                                 |                                                  |
|                                         |                   | LÍnea Non              | abre Campo        | Valor        | en Archivo          | Error                           |                                                  |
|                                         |                   | 2 Rut Bene             | ficiario          | 012262233    |                     | El rut no es válido             |                                                  |
|                                         |                   |                        |                   |              |                     |                                 |                                                  |
|                                         |                   |                        |                   |              | Resultados 1 -      | 1 de un total de 1 registros    | -                                                |
|                                         |                   |                        | /22               |              | 20                  | 1                               |                                                  |
|                                         |                   |                        | Imprimi           | Volv         | Exportar            | a Excel                         |                                                  |
|                                         |                   |                        |                   |              |                     |                                 |                                                  |

c) Error en los datos del archivo, Cuenta de Abono No Válida

| Banco Estado 24 H ← → C ③ No                                   | es seguro   test20       | 012.banco      | estado.cl        | /bancoest                 | tado/process                    | .asp?MID=&A                    | ID=HOME-000&RQ                              | I=CE5A2E    | 58A80047209E434                                    |
|----------------------------------------------------------------|--------------------------|----------------|------------------|---------------------------|---------------------------------|--------------------------------|---------------------------------------------|-------------|----------------------------------------------------|
| 🔬 BancoEstado                                                  | _                        |                |                  |                           |                                 |                                |                                             | ۷           | 500 660 0033 - 26704535<br>soportei@bancoestado.cl |
| Banca en Línea 🔒                                               | Inicio Sucur             | sales          | Emergene         | lias                      | Seguridad                       | Contacto                       | Sin protección DSB                          | 0           | Cerrar Sesion                                      |
| Comercio Exterior<br>Boletas Garantía                          | Mis Nóminas              | Generar N      | lóminas          | Búsquedas                 | Mis Descar                      | gas Mis Prove                  | eedores Ayuda                               |             |                                                    |
| Pagos<br>Créditos Comerciales                                  | Proveedore<br>Mis Nomina | s<br>- Inforr  | ne de Ca         | arga No I                 | Exitosa                         |                                |                                             |             |                                                    |
| Portal de Pagos<br>Masivos<br>Pagos Masivos<br>Autorización de |                          | La nó          | mina no se       | ha cargado                | exitosamente.                   | Para corregirla, i<br>Ióminas. | ngrese a la opción Modif                    | icar de Mis |                                                    |
| Nóminas<br>Provisión de Fondos<br>Consulta Nóminas             |                          |                |                  |                           |                                 |                                |                                             |             |                                                    |
| Recaudaciones<br>Bloqueo de Pagos                              |                          | Datos          | de la Nómin      | 3                         |                                 |                                |                                             |             |                                                    |
| Rendición Histórica<br>Moneda Extranjera                       |                          | Conve          | nio              | CONSEJO D                 | DE DEFENSA DEL                  | ESTADO (PROVEED                | ORES - 9640205020)                          |             |                                                    |
| Transmisión de<br>Archivos<br>Otros Servicios                  |                          | Nº Nó          | mina             | 5032091                   |                                 | Nombre<br>Nómina               | PruebaEncriptadaCUEN                        | TANOVALIDA  |                                                    |
| Contáctenos                                                    |                          | Monto          | Total \$         | \$ 0                      |                                 | Cantidad Pagos                 | 0                                           |             |                                                    |
| Especiales<br>Nuevas<br>Transferencias<br>Jurídica             |                          | Estad<br>Pagos | Pago<br>o Nómina | 30/08/2018<br>Carga con B | 3<br>Errores                    | Concepto Pago                  | Proveedores                                 |             |                                                    |
| Autorización                                                   |                          | Deta           | lle de Errore    | 5                         |                                 |                                |                                             |             |                                                    |
|                                                                |                          | Canti          | dad Errores      | 1                         |                                 |                                |                                             |             |                                                    |
|                                                                |                          | LÍnea<br>2     | Nombre           | Campo                     | <u>Valor er</u><br>000000006780 | Archivo<br>04TK2               | <u>Error</u><br>No es un valor numérico     | ,           |                                                    |
|                                                                |                          |                |                  | In                        | aprimir 🗾                       | Resultados<br>olver            | 1 - 1 de un total de 1 re<br>Mortar a Excel | egistros    |                                                    |

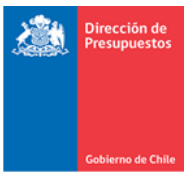

### 5. Evitar rechazos de BancoEstado

#### Revisión de Información de los proveedores en Banco de Personas de SIGFE

Para evitar rechazos de los archivos TEF encriptados, se propone realizar la revisión de los Datos financieros del banco de personas de Sigfe. Los principales datos de los proveedores a revisar

- Número de Cuenta:
  - Debe ser valor numérico y se permite guion (-)
- Tipo Cuenta Bancaria:
  - o Cuenta Corriente
  - o Cuenta Ahorro
  - o Cuenta Vista

| Agregar Ubicación |                      |                         |           |                  |        |                |                       |
|-------------------|----------------------|-------------------------|-----------|------------------|--------|----------------|-----------------------|
| Datos Financieros |                      |                         |           |                  |        |                |                       |
|                   | * Medio de Pago      | Transferencia Electró 🗸 | * Entid   | ad Financiera    | BAN    | ICO ESTADO     | •                     |
| * Via de Pago     | * Tipo Medio de Pago | Abono en Cuenta Cor 💌   | Secto     | r Financiero     | Sele   | ccione         | <b>y</b>              |
|                   | Sucursal             | Seleccione 👻            |           |                  |        |                |                       |
|                   | Banco                | Sucursal                | No Cuenta | Tipo Cuenta      | Activa | Por<br>Defecto | Acciones              |
| * Cuentas         | BANCO DE CHILE       | Teatinos                | Nro300897 | Cuenta Corriente | V      | ~              | Modificar<br>Eliminar |
|                   |                      |                         |           |                  |        |                |                       |
|                   | Agregar Cuenta       |                         |           |                  |        |                |                       |

Es importante indicar que cada proveedor debe tener al menos una cuenta corriente en condición activa y por defecto.

Como forma de facilitar la revisión de los datos financieros de personas, se dispone del reporte Descarga de Datos de Persona, que se obtiene de la siguiente forma:

| And Color                                           | Mesa de ayuda<br>2 2826 2801          | Bie<br>martes, 28 de<br>Dirección de Presupuestos - Direcc<br><u>Modificar Cor</u> |
|-----------------------------------------------------|---------------------------------------|------------------------------------------------------------------------------------|
| Reportabilidad                                      |                                       |                                                                                    |
| Reportabilidad Presupuestaria                       |                                       |                                                                                    |
| Reportabilidad Contable                             |                                       |                                                                                    |
| Libros                                              |                                       |                                                                                    |
| Estados / Balance                                   |                                       |                                                                                    |
| Configuración                                       |                                       |                                                                                    |
| Descarga de Estados                                 |                                       |                                                                                    |
| Descarga de InformaciÃ <sup>3</sup> n Transaccional |                                       |                                                                                    |
| Descarga Banco de Datos                             |                                       |                                                                                    |
| Descarga Historiales                                | Historial Financiero de Bienes        |                                                                                    |
|                                                     | Historial Administrativo de Bienes    |                                                                                    |
|                                                     | Historial de Decretos (Modificaciones | a Ley de Presupuestos)                                                             |
|                                                     | Descarga Datos Personas               |                                                                                    |

Reportabilidad  $\rightarrow$  Descarga Historiales  $\rightarrow$  Descarga Datos de Persona

| Dirección<br>Prosupuos         | de                     |                      |        |                     |                                                               |
|--------------------------------|------------------------|----------------------|--------|---------------------|---------------------------------------------------------------|
| resupues                       | ius i                  |                      |        |                     |                                                               |
|                                |                        |                      |        |                     |                                                               |
|                                |                        |                      |        |                     |                                                               |
| Gobierno de l                  | Chile                  |                      |        |                     |                                                               |
| Gobierno<br>de Chile           |                        |                      |        |                     | Pienvenido Urua                                               |
| ggg, de Linke                  |                        | Mesa de ay<br>2 2826 | 2801   | Dirección de Presup | martes, 28 de agosto de 2018<br>uestos - Dirección de Presupu |
|                                |                        |                      |        |                     | Modificar Contraseña Cerrar                                   |
| reportabilidad                 |                        |                      |        |                     |                                                               |
|                                |                        |                      |        |                     |                                                               |
| escarga Dato                   | s de Personas          |                      |        |                     |                                                               |
| riterios de Búsq               | ueda                   |                      |        |                     |                                                               |
| lasificación                   | 🔘 Natural 🛛 🔘 Jurídica | 🔘 Genérica           | Estado | Activa              | No Activa                                                     |
|                                | Desde 001              | Hasta 96000000       |        |                     |                                                               |
| <sup>•</sup> de Identificación |                        |                      |        |                     |                                                               |
| ° de Identificación            |                        |                      |        |                     |                                                               |
| N° de Identificación           | npiar                  |                      |        |                     |                                                               |

Los datos que son obligatorios de los proveedores en Banco Personas a considerar en las TEF a enviar a BancoEstado, son los siguientes:

- Estado Persona: VIGENTE
- Tipo Relación : Proveedores
- Medio de Pago: Transferencia electrónica de Fondos
- Entidad Financiera: BANCOESTADO
- Tipo de Medio de Pago, los siguientes Tipos:
  - Abono en Cuenta Corriente
  - Chequera Electrónica
  - Depósito en Cuenta de Ahorro
  - Cuenta RUT
- Datos de la cuenta bancaria del beneficiario
  - o Banco: Lista de Banco en anexo
  - Número de Cuenta: Valor numérico y se permite guion (-)
  - o Tipo de cuenta: Cuenta Corriente, Cuenta de Ahorro o Cuenta Vista

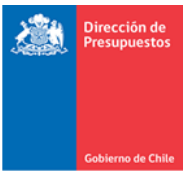

Las correcciones de los datos de los proveedores se realizan en Administrar Relaciones del Banco de Personas

| Administrar Relaciones             |                     |            |            |                            |             |        |                                 |           |                |             |                |  |
|------------------------------------|---------------------|------------|------------|----------------------------|-------------|--------|---------------------------------|-----------|----------------|-------------|----------------|--|
| Datos Comunes                      |                     |            |            |                            |             |        |                                 |           |                |             |                |  |
| N° de Identificación               | 96919050-8          |            |            |                            |             |        |                                 |           |                |             |                |  |
| Razon Social                       | ACEPTA S.A.         |            |            |                            |             |        |                                 |           |                |             |                |  |
| Datos Institucionales              |                     |            |            |                            |             |        |                                 |           |                |             |                |  |
| Proveedor Agregar Relación         |                     |            |            |                            |             |        |                                 |           |                |             |                |  |
| * Tipo de Relación                 | Proveedor           |            | Ţ          |                            |             |        | Activa                          | Fecha     | ActivaciÃ3     | n 01/01/20  | 11 🗞           |  |
| Datos de Ubicacion                 |                     |            |            |                            |             |        |                                 |           |                |             |                |  |
|                                    |                     | a          |            | Código                     | Nombre      |        |                                 |           | Por            |             |                |  |
| Pais Region<br>REGIÓN              | PROVINCIA DE        | Ciudad     | Comuna     | Postal                     | Avenida     | Número | Departamento                    | Direction | Defecto        | Acciones    |                |  |
| Chile METROPOLITANA<br>DE SANTIAGO | SANTIAGO            | STGO       | Providenci | a O                        | Providencia | 1760   | 701                             |           | ⊻              | Modificar E | <u>liminar</u> |  |
| Agregar Ubicación                  |                     |            |            |                            |             |        |                                 |           |                |             |                |  |
| Datos Financieros                  |                     |            |            |                            |             |        |                                 |           |                |             |                |  |
|                                    | * Medio de Pago     |            | Transfe    | Transferencia Electro      |             |        | Entidad Financiera BANCO ESTADO |           |                |             |                |  |
| * Via de Pago                      | Tipo Medio de Pago  |            | Abono      | abono en Cuenta Cor 🕌 Sect |             |        | or Financiero Selec             |           | cione 👻        |             |                |  |
|                                    | Sucursal Seleccione |            |            |                            |             |        |                                 |           |                |             |                |  |
|                                    | Banco               |            | s          | Sucursal                   | No Cuenta   | a T    | ĩpo Cuenta                      | Ac tiva   | Por<br>Defecto | Acciones    |                |  |
| Cuentas                            | BANCO SANTA         | NDER-CHILE |            | xx                         | 0163811-4   |        | Cuenta Corriente 属              |           | V              | Guardar E   | <u>liminar</u> |  |
|                                    | Agregar Cuenta      |            |            |                            |             |        |                                 |           |                |             |                |  |

### 6. Validación de Datos Banco de Personas

En el caso de los RUT de los proveedores, se deben cumplir los siguientes requisitos:

- Rut Persona (natural o jurídica):
  - Proveedor Existente. El número de largo 7 u 8 dígitos.
  - Dígito Verificador correcto.

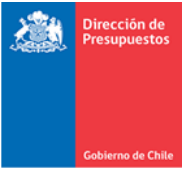

### 7. Anexo Codigos Bancarios

Bancos de Proveedores Habilitados por BancoEstado

| CÓDIGO | DESCRIPCIÓN                                   | RUT        |  |  |
|--------|-----------------------------------------------|------------|--|--|
| 001    | BANCO DE CHILE                                | 97004000-5 |  |  |
| 009    | BANCO INTERNACIONAL                           | 97011000-3 |  |  |
| 012    | BANCO ESTADO                                  | 97030000-7 |  |  |
| 014    | SCOTIABANK SUD AMERICANO                      | 97018000-1 |  |  |
| 016    | BANCO DE CREDITO E INVERSIONES                | 97006000-6 |  |  |
| 027    | CORPBANCA                                     | 97023000-9 |  |  |
| 028    | BANCO BICE                                    | 97080000-K |  |  |
| 031    | HSBC BANK (CHILE)                             | 97951000-4 |  |  |
| 037    | BANCO SANTANDER-CHILE                         | 97036000-K |  |  |
| 039    | BANCO ITAÚ CHILE                              | 76645030-K |  |  |
| 046    | THE ROYAL BANK OF SCOTLAND (CHILE)            | 97919000-K |  |  |
| 049    | BANCO SECURITY                                | 97053000-2 |  |  |
| 051    | BANCO FALABELLA                               | 96509660-4 |  |  |
| 052    | DEUTSCHE BANK (CHILE)                         | 96929050-2 |  |  |
| 053    | BANCO RIPLEY                                  | 97947000-2 |  |  |
| 054    | RABOBANK CHILE (ex HNS BANCO)                 | 97949000-3 |  |  |
| 055    | BANCO CONSORCIO                               | 99500410-0 |  |  |
| 057    | BANCO PARIS                                   | 99565970-0 |  |  |
| 504    | BANCO BILBAO VIZCAY A ARGENTARIA CHILE (BBVA) | 97032000-8 |  |  |
| 507    | BANCO DEL DESARROLLO                          | 97051000-1 |  |  |